## Dropping student course via Teacher's Class Roster

There are at least two ways to drop a student's scheduled course. One is using the Modify Scheduling screen and the other is using the Teacher's Class Roster. *Using the Teacher Roster is the preferred method, it prevents creating orphaned attendance records.* 

## **Teacher Class Roster**

Go to the People Icon Select Staff Search for the teacher Click on teachers name

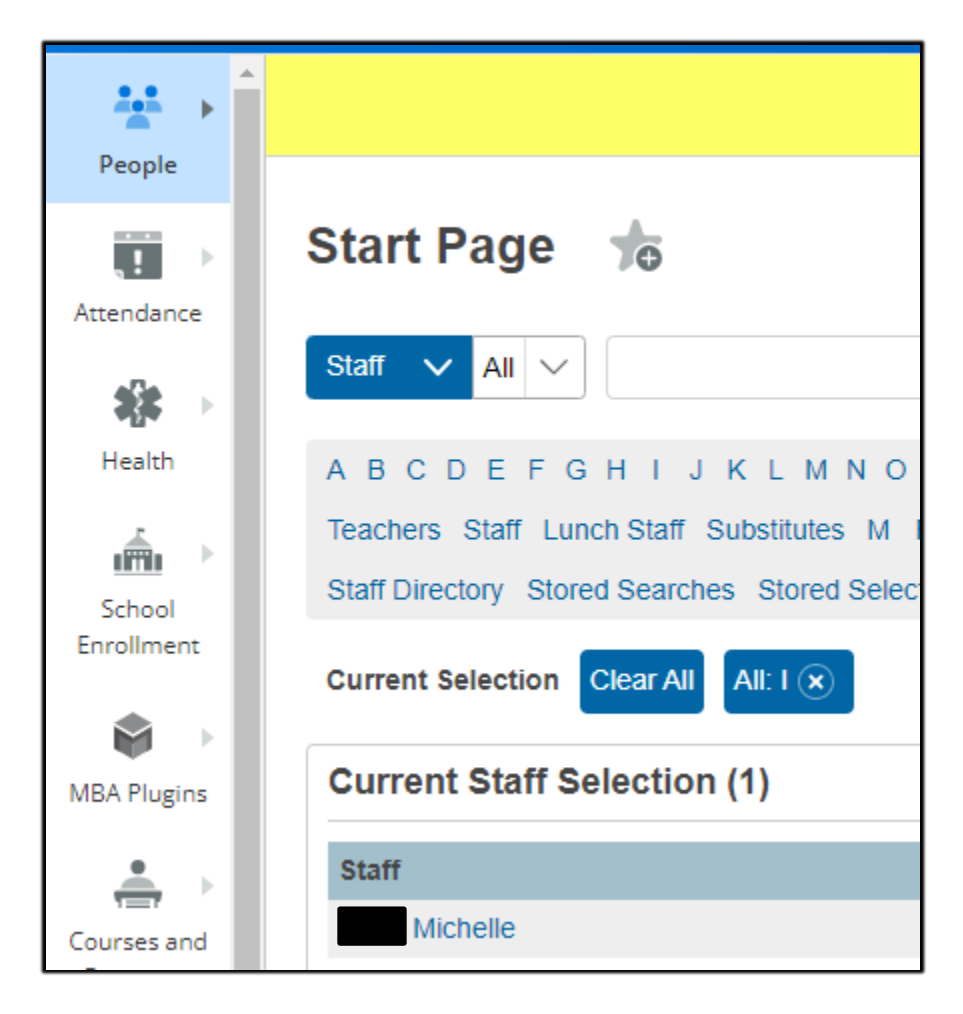

| С | Current Schedule                                     |            |           |             | 10           |       |      |            |                      |                         |                  |      |
|---|------------------------------------------------------|------------|-----------|-------------|--------------|-------|------|------------|----------------------|-------------------------|------------------|------|
| 6 | Display today's sections                             |            |           |             |              |       |      |            | PowerTeacher Pro New |                         |                  |      |
|   |                                                      | Expression | Term      | Course<br># | Course       | Sec # | Room | Enrollment | Take<br>Attendance   | Multi-Day<br>Attendance | Seating<br>Chart | Lock |
|   |                                                      | 1(A)       | 23-<br>24 | M36011      | Science<br>6 | 1     | 202  | 28         | ÷                    | -0                      | <u>***</u>       | 0    |
|   |                                                      | 2(A)       | 23-<br>24 | M28011      | Math 8<br>S1 | 4     | 202  | 31         | ,                    | -0                      | <u></u>          | 0    |
|   |                                                      | 4(A)       | 23-<br>24 | M28011      | Math 8<br>S1 | 5     | 202  | 32         | ,                    | -0                      | <u></u>          | 0    |
|   |                                                      | 5(A)       | 23-<br>24 | M36011      | Science<br>6 | 3     | 202  | 16         | ,                    | <b>₽</b>                | <u></u>          | 0    |
|   |                                                      | 6(A)       | 23-<br>24 | M36011      | Science<br>6 | 2     | 202  | 33         | ÷                    | ÷                       | <u></u>          | 0    |
|   | Make all students listed above the current selection |            |           |             |              |       |      |            |                      |                         |                  |      |
|   | Unlock Selected Sections                             |            |           |             |              |       |      | tions 🖣    |                      |                         |                  |      |

From the teachers Current Schedule screen, find the course, then click on the Enrollment number.

Remove checkmark from all student and place on just the student (s) you are dropping.

| ✓ Filter Results By:          |                    |             |            |            |        |  |  |
|-------------------------------|--------------------|-------------|------------|------------|--------|--|--|
| Active Dropped Pre-Registered |                    |             |            |            |        |  |  |
| Gender:                       | Gender: All 🗸      |             |            |            |        |  |  |
| Grade Level:                  | Grade Level: All 🗸 |             |            |            |        |  |  |
|                               |                    |             |            |            |        |  |  |
| Results                       |                    |             |            |            |        |  |  |
| Select All                    |                    |             |            |            |        |  |  |
| Name 🗘                        | Gender             | Grade Level | Entered    | Exited     | Status |  |  |
| Richard                       | М                  | 8           | 09/05/2023 | 06/13/2024 | Active |  |  |
| Jeen                          | F                  | 8           | 09/05/2023 | 06/13/2024 | Active |  |  |
| Gianna                        | F                  | 8           | 09/05/2023 | 06/13/2024 | Active |  |  |
| Dakadah Starr                 | F                  | 8           | 09/05/2023 | 06/13/2024 | Active |  |  |

Scroll to the bottom of the screen under Use Checked Student to: click on Drop from this Class button.

| Use checked students to:                                          |                                                                 |
|-------------------------------------------------------------------|-----------------------------------------------------------------|
| Modify Current Student Selection:                                 | Make Current Student Selection Add to Current Student Selection |
| Make Current Student Selection and Modify Class<br>Registrations: | Register into Different Class ► Drop from this Class ►          |

Set the date to the day after the last day the student attended the class, place a checkmark in Clear Attendance on and after Exit Date. This will remove any future attendance records and eliminate orphaned attendance records.

| Drop Students Preview for M28011.4 Math 8 S1                                                                                                    |                        |                                                 |  |  |  |  |  |
|----------------------------------------------------------------------------------------------------|------------------------|-------------------------------------------------|--|--|--|--|--|
| Exit Date: 02/20/2024 Edit Date<br>Clear Attendance on and after Exit Date<br>Note about exit dates: The exit date is always the day AFTER the last day the student was in class. If the student's last day in class was 02/19/2024, then the exit date is<br>02/20/2024. This applies even if 02/19/2024 was the last day of the term, and even if school is not in session on 02/20/2024. |                        |                                                 |  |  |  |  |  |
|                                                                                                    |                        | 1 Student                                       |  |  |  |  |  |
| Number                                                                                                    | Name                   | Action                                          |  |  |  |  |  |
| 45700518                                                                                                    | Bellino, Samantha Jeen | Drop on 02/20/2024                              |  |  |  |  |  |
|                                                                                                    |                        | Back Drop Students Drop Students and Reschedule |  |  |  |  |  |

You will receive a message: Your changes have been saved. You have successfully dropped the class.

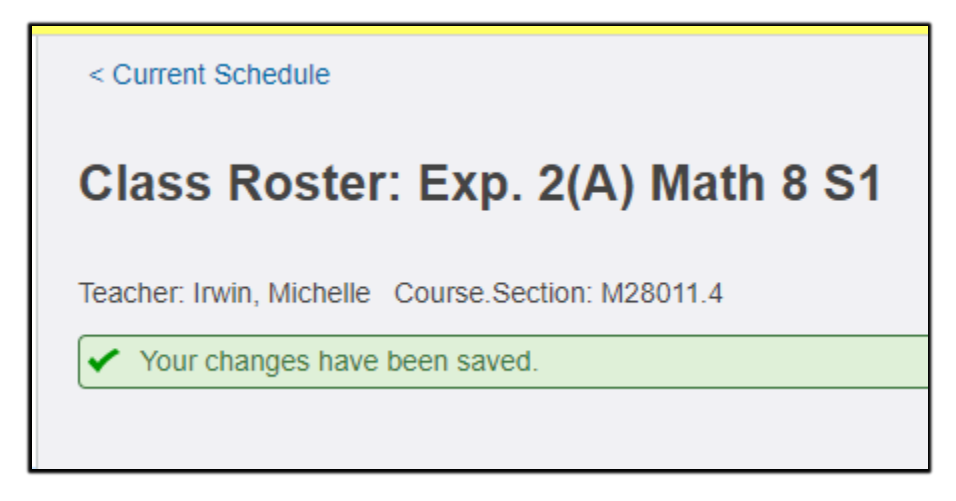